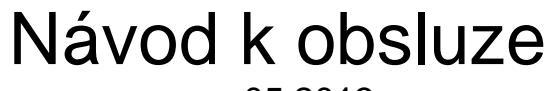

verze 05.2013

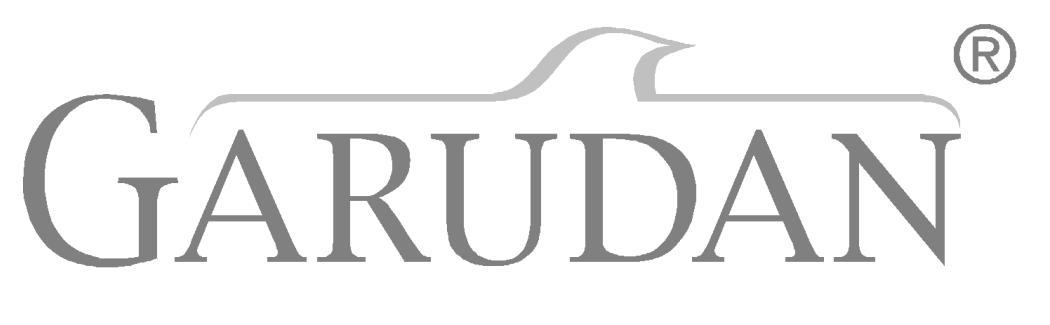

GPS-01 Software

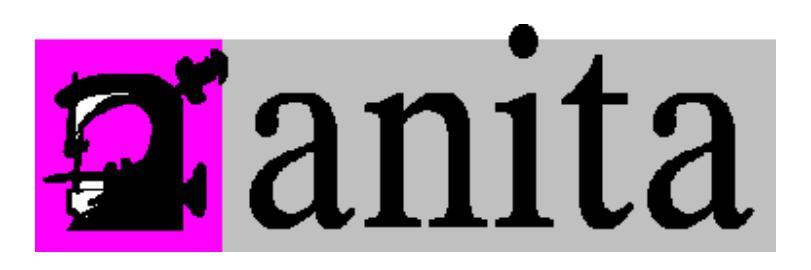

ANITA B s.r.o. Průmyslová 2453/7 680 01 Boskovice Czech Republic

tel: +420 515 553 621,+420 515 553 630 fax: +420 515 553 626 e-mail:<u>info@anita.cz</u>

| 1.    | INSTALACE PROGRAMU                                         | 3  |
|-------|------------------------------------------------------------|----|
| 2.    | OTEVŘENÍ VZORU                                             | 7  |
| 3.    | EDITACE VZORŮ                                              | 8  |
| 3.1.  | HLAVNÍ IKONY                                               | 9  |
| 3.2.  | IKONY KŘIVEK                                               | 10 |
| 3.3.  | ŠICÍ IKONY                                                 | 11 |
| 3.4.  | NÁSTROJOVÉ IKONY                                           | 12 |
| 3.5.  | PŘÍKAZOVÉ IKONY                                            | 13 |
| 3.6.  | OSTATNÍ IKONY                                              | 14 |
| 3.7.  | IKONY EDITACE OBJEKTU                                      | 15 |
| 3.8.  | IKONY EDITACE SUBOBJEKTU                                   | 16 |
| 3.9.  | IKONY EDITACE BODU                                         | 17 |
| 3.10. | . IKONY EDITACE STEHU                                      | 18 |
| 4.    | NASTAVENÍ EDITACE VZORU                                    | 19 |
| 5.    | PRÁCE SE VZORY                                             | 20 |
| 5.1.  | VYTVOŘENÍ NOVÉHO VZORU                                     | 20 |
| 5.2.  | OTEVŘENÍ EXISTUJÍCÍHO VZORU PRO ÚPRAVU                     | 20 |
| 5.3.  | ULOŽENÍ VZORU                                              | 20 |
| 5.4.  | SMAZÁNÍ VZORU                                              | 20 |
| 6.    | VYTVÁŘENÍ VZORU                                            | 21 |
| 6.1.  | VLOŽENÍ KŘIVEK A ŠICÍCH DAT                                | 21 |
| 6.2.  | VLOŽENÍ (ODEBRÁNÍ) ODSTŘIHU                                | 21 |
| 6.3.  | VLOŽENÍ (ODEBRÁNÍ) PŘÍKAZU NASTAVENÍ VÝŠKY PŘÍTLAČNÉ PATKY | 21 |
|       |                                                            |    |

### 1. Instalace programu

- 1. Vložte instalační CD do vaší CD/DVD mechaniky
- 2. Vyčkejte, než dojde k načtení CD a automatickému spuštění autorun (obr. 1). V případě, že máte vypnuté automatické spouštění CD, spusťte program autorun.exe, který se nachází na instalačním CD.
- 3. Pro zahájení instalace klikněte na tlačítko Install GPS-01(Obr. 1) (při instalaci demo verze programu přejděte na krok 7)

| बाई GPS CD                                                          |                                                                                                    |
|---------------------------------------------------------------------|----------------------------------------------------------------------------------------------------|
|                                                                     | GARUDAN<br>www.garudan.cz info@anita.cz                                                                                                    |
| Install GPS-01<br>Machines manual<br>Explore CD<br>Uninstall GPS-01 | Elektronicky řízené šici stroje pro šiti vzorů s přímým náhonem<br>Electronically<br>controlled pattern<br>sewing machine<br>with direct drive<br>Máquina<br>de costura<br>controlada<br>eletrônicamente<br>com motor<br>*direct drive |
| Close                                                               | CARUDA)                                                                                                    |

Obr. 1: Instalační program – Úvodní obrazovka

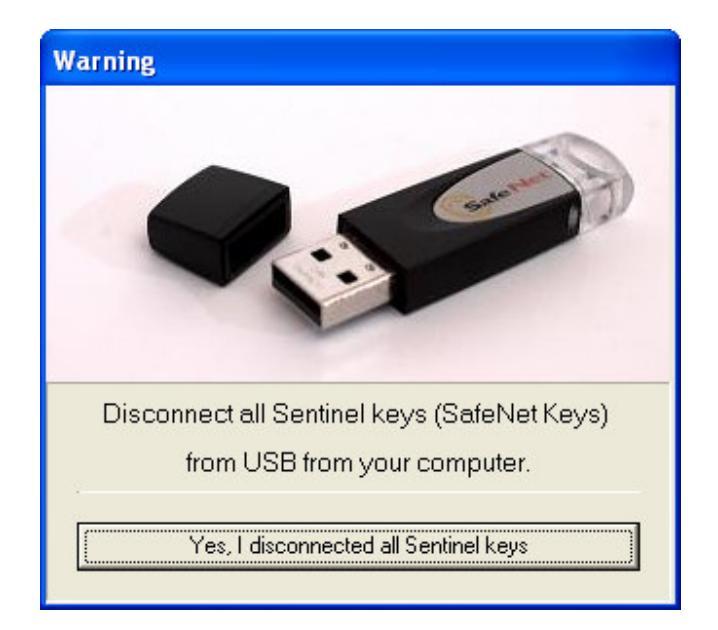

Obr. 2: Výzva pro odpojení všech USB hardware klíčů

- 4. Odpojte od vašeho počítače všechny USB hardware klíče od firmy SafeNet a klikněte na tlačítko Yes, l disconnected all Sentinel keys (Obr. 2).
- 5. Vyčkejte, než dojde k instalaci ovladačů pro USB hardware klíč (Obr. 3).

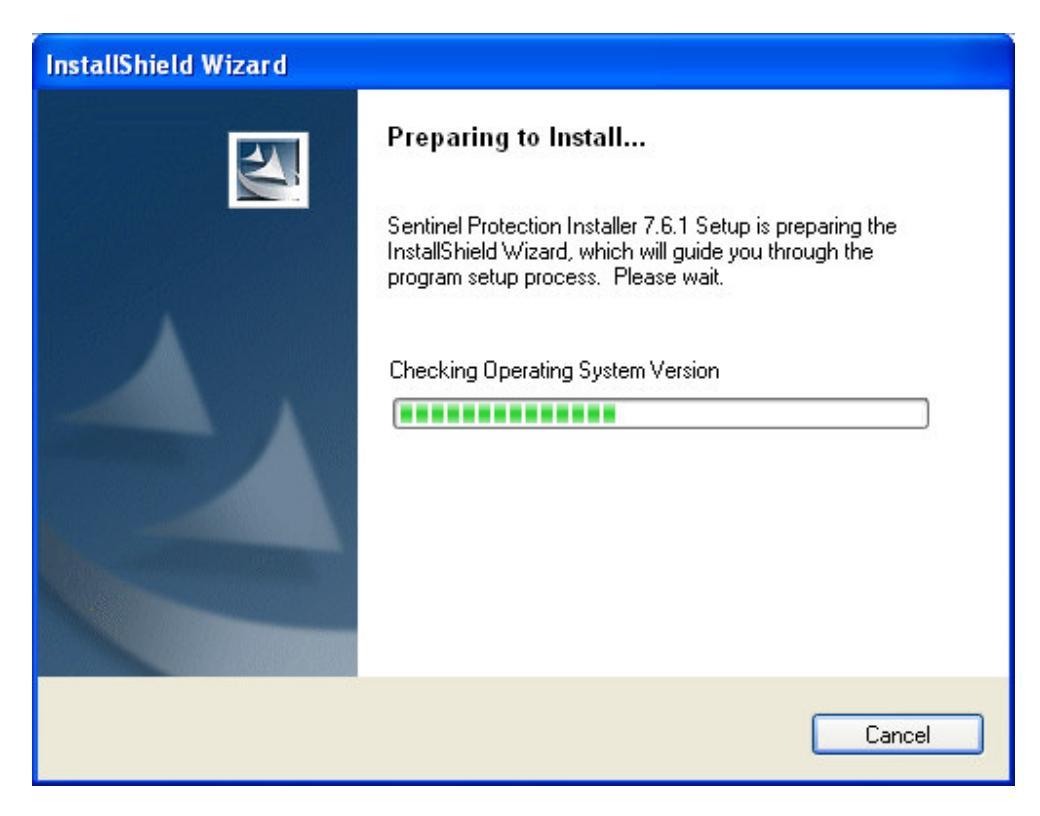

Obr. 3: Instalační obrazovka ovladačů

- 6. Po úspěšném nainstalování ovladačů pokračujte v instalaci programu GPS-01.
- 7. V položce Instalation directory lze změnit složku, do které se bude program GPS-01 instalovat. V případě, že necháte zaškrtnutou položku Asociate \*.GPS files with this program, budou všechny GPS soubory automaticky otevírány programem GPS-01. Klikněte na tlačítko Install (Obr. 4).
- 8. Po dokončení instalace klikněte na tlačítko Finish (Obr. 5) a tím bude instalace programu dokončena.
- 9. Nyní připojte USB hardware klíč a může spustit program GPS-01 pomocí souboru GPS.exe.

| ब्रह्म GPS CD                                                       |                                                                                          |         |
|---------------------------------------------------------------------|------------------------------------------------------------------------------------------|---------|
|                                                                     | GARUDAN<br>www.garudan.cz info@anita.cz                                                  |         |
| Install GPS-01<br>Machines manual<br>Explore CD<br>Uninstall GPS-01 | Instalation directory<br>C:\Program Files\GPS\<br>Asociate *.GPS files with this program | Browse  |
| Close                                                               | < Back                                                                                   | Install |

Obr. 4: Výběr cílové složky pro instalaci programu GPS-01

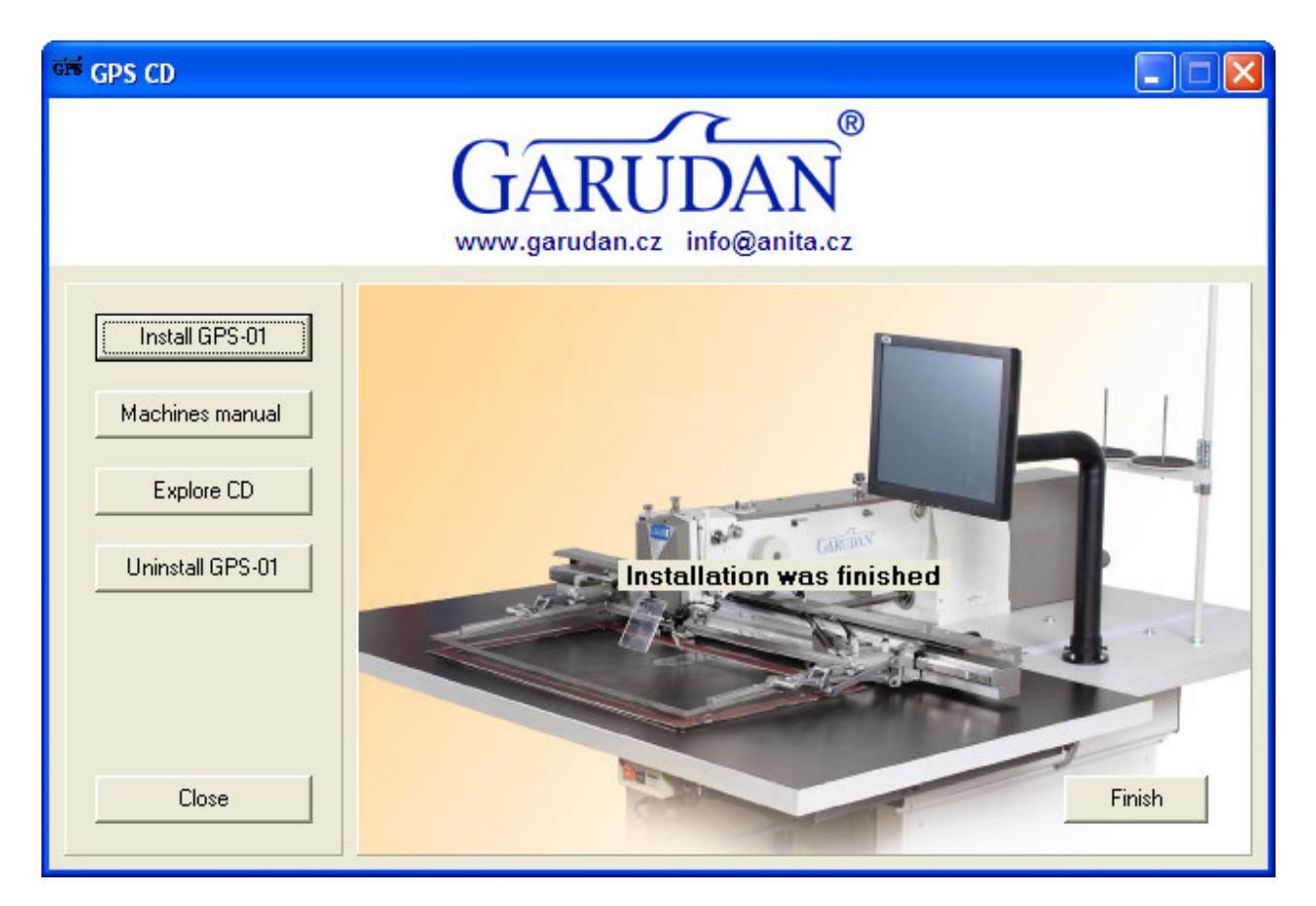

Obr. 5: Obrazovka informující o dokončení instalace

### 2. Otevření vzoru

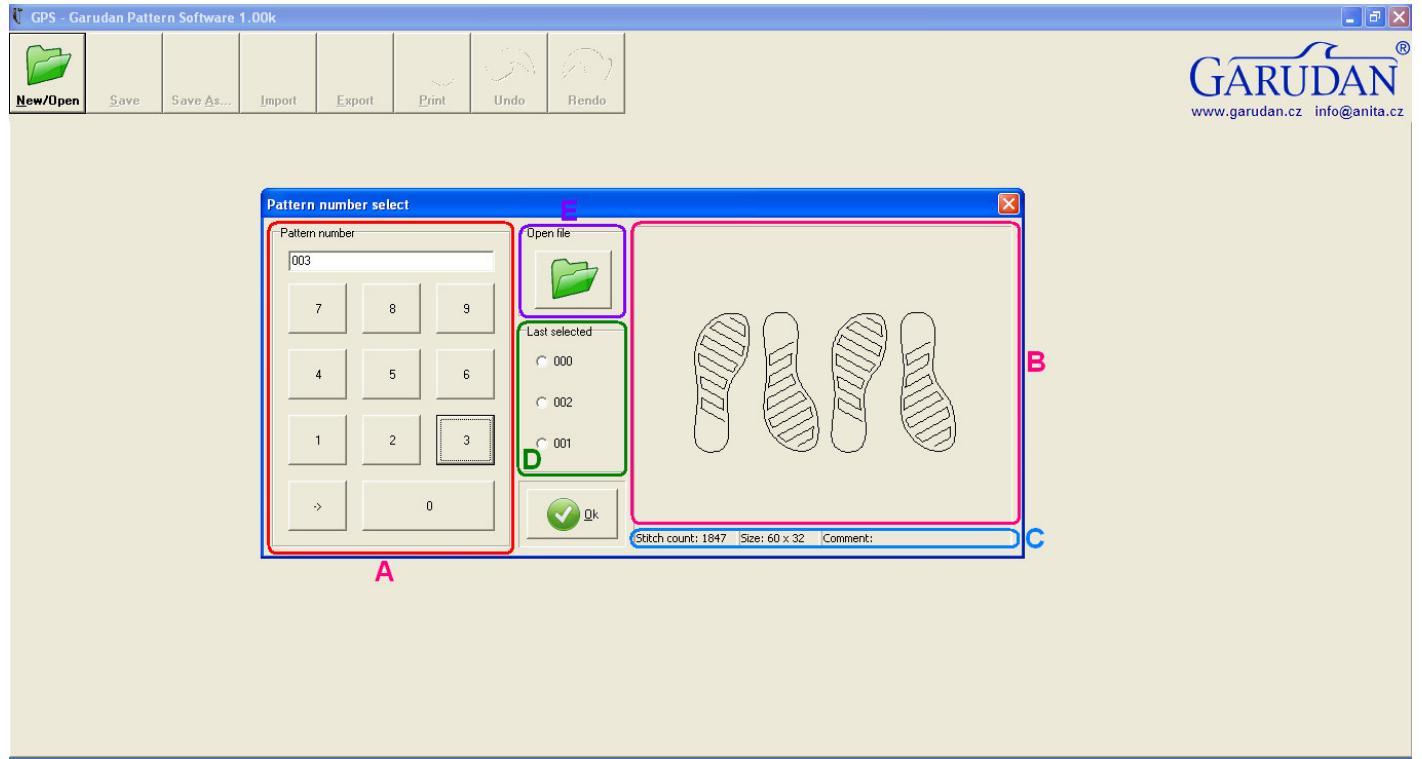

Obr. 6: Obrazovka programu po spuštění

Po spuštění programu se na obrazovce objeví výzva pro výběr vzoru pro šití. Výběr vzoru lze provést třemi způsoby. První způsob je výběr vzoru trojčíselným číslem vzoru klávesnicí A (obr. 6). Druhý způsob spočívá ve výběru jednoho ze tří posledně otevřených vzorů pomocí listu D (obr. 6). Poslední možnost spočívá ve výběru přímou volbou souboru podle jeho jména. Tento způsob otevření souboru se provádí tlačítkem E (obr. 6). Po stisku tlačítka E (obr. 6) dojde k otevření dialogu pro výběr souboru libovolného jména. Během výběru souboru pro otevření je možné kontrolovat výběr pomocí náhledu B (obr. 6) a informací o vzoru C (počet stehů, rozměr šicí plochy a poznámky). Potvrzení volby souboru se prování stiskem tlačítka Ok. Následně dochází k načtení vzoru, po jeho úspěšném načtení se zobrazí editace vzoru. Tato obrazovka je podrobně popsána v kapitole 3.

V případě, že je vybráno jméno souboru, který ještě neexistuje, dojde k jeho vytvoření. Před přepnutím do editace vzoru dojde k zobrazení okna pro nastavení editoru. Toto okno je popsáno v kapitole 4.

### 3. Editace vzorů

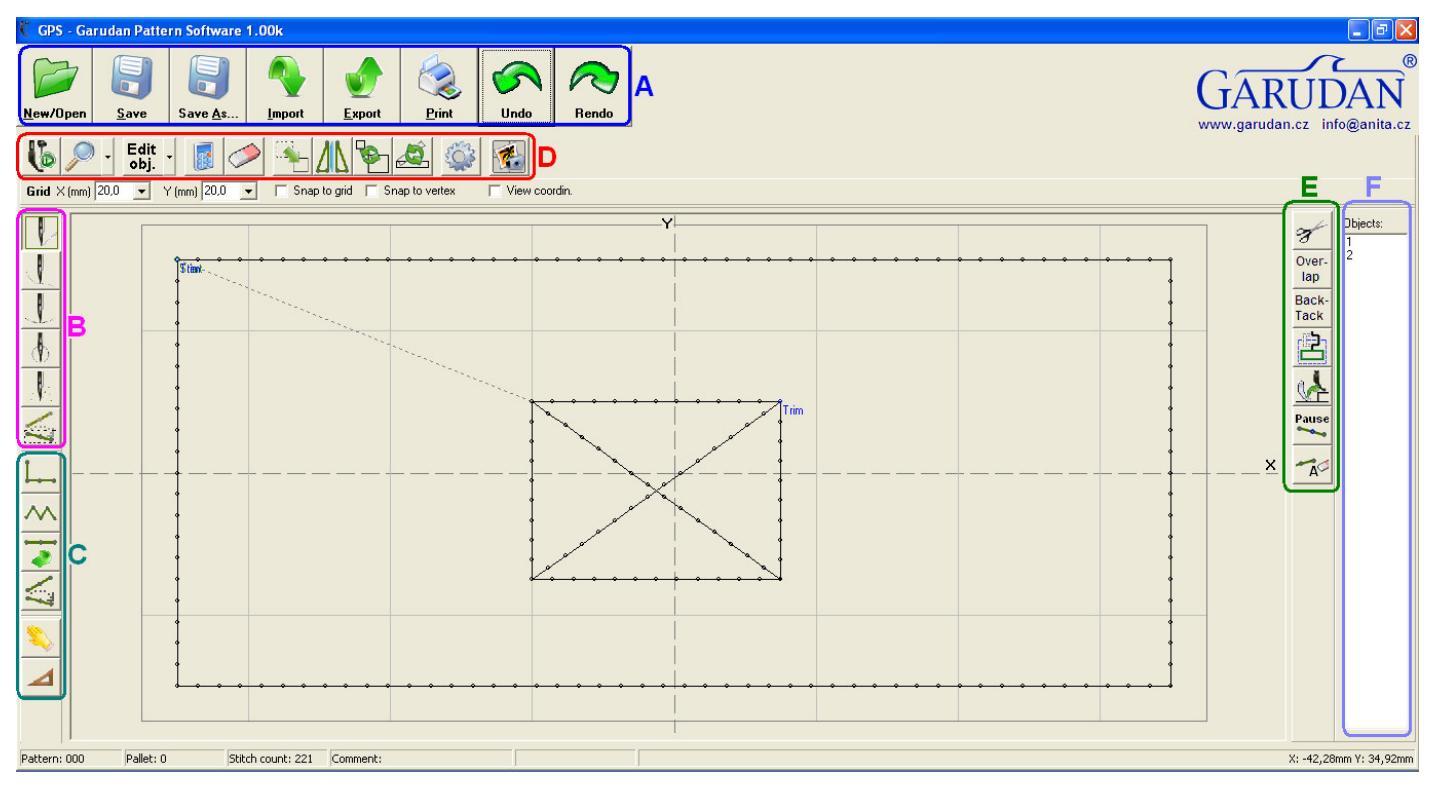

Obr. 7: Okno editace vzorů

### Editační obrazovka programu se skládá z těchto částí

- A Hlavní ikony slouží pro základní operace se souborem
- B Ikony křivek výběr typu (tvaru) zadávaných dat (úsečka, křivka, ...)
- C Šicí ikony výběr typu stehu (normální, cikcak)
- D Nástrojové ikony nastavení editoru a operace s celou plochou
- E Speciální ikony speciální příkazy (odstřih, zapošití, ...)
- F Seznam objektů, které tvoří vzor

Dále je zde část pro základní nastavení editoru skládající se z

- Grid nastavení rastru v dané ose
- Snap to grid zapíná přichytávání k rastru
- Snap to vertex zapíná přichytávání k bodům
- View coordin. zapíná zobrazování souřadnicového systému

V dolní části obrazovky jsou zobrazovány informace o vzoru

- Pattern číslo vzoru
- Stitch count počet stehů ve vzoru
- Comment poznámka ke vzoru
- Aktuální souřadnice kurzoru

## 3.1. Hlavní ikony

| Tlačítko | Označení | Popis činnosti                                               |
|----------|----------|--------------------------------------------------------------|
|          | A1       | New/Open – Vytvoření nového vzoru nebo otevření existujícího |
|          | A2       | Save – Uloží aktuální soubor                                 |
| Save as  | A3       | Save as – Uloží aktuální soubor pod jiným jménem             |
|          | A4       | Import – Import dat (stehů)                                  |
|          | A5       | Export – Export dat (stehů)                                  |
|          | A6       | Print – Tisk karty vzoru – informace o vzoru a náhled        |
| 5        | A7       | Undo – krok zpět                                             |
| $\sim$   | A8       | Rendo – krok vpřed                                           |

## 3.2. Ikony křivek

Výběr typu (tvaru) zadávaných dat (úsečka, křivka, ...).

| Tlačítko | Označení | Popis činnosti                                                             |
|----------|----------|----------------------------------------------------------------------------|
|          | B1       | LINE – přímka, rovný úsek                                                  |
| L        | B2       | CURVE – křivka (spline)                                                    |
| L        | В3       | ARC – část kruhu (zadáním 3 bodů)                                          |
| Φ        | B4       | CIRCLE – kruh (zadáním 3 bodů), každý kruh se chová jako samostatný objekt |
|          | В5       | SINGLE – vložení jednotlivých stehů                                        |
|          | B6       | Finish object – ukončí právě vytvářený objekt (vypočítá na něj stehy)      |

# 3.3. Šicí ikony

| Tlačítko | Označení | Popis činnosti                                                                                                    |
|----------|----------|----------------------------------------------------------------------------------------------------|
| Ļ.       | C1       | NORMAL stitch – rovný steh zadaný délkou stehu a rychlostí čití                                                                                |
| $\sim$   | C2       | ZIG-ZAG stitch – steh cik-cak zadaný délkou a šířkou stehu a šicí rychlostí                                                                    |
|          | C3       | REVERSE – reverzní steh – objekt je šit vícekrát                                                                                               |
|          | C4       | JUMP – úsek kde nedojde k šití, lze ho tvořit pouze na úseku označeném, jako LINE, JUMP úseky se automaticky přidávají mezi jednotlivé objekty |

## 3.4. Nástrojové ikony

| Tlačítko         | Označení | Popis                                                                                                    |
|------------------|----------|----------------------------------------------------------------------------------------------------|
| Ŀ.               | D1       | Simulation – simuluje šití vzoru / trasování – postupně zobrazuje navržený vzor                                                                                                    |
|                  | D4       | Recalculate stitches – přepočítá všechny stehy podle zadaných parametrů.<br>U objektu změní všechny úpravy provedené při editaci stehů                                                                                                    |
|                  | D5       | Clear stitches – vymaže celou plochu editoru/zničí všechny vytvořená data                                                                                                    |
| <u>/\</u>        | D6       | Mirror – přidá symetrická data k celému vzoru – symetrie podle osy X, osy Y nebo posledního bodu                                                                                                    |
|                  | D7       | Resize – změní velikost celého vzoru – rozměr šicí plochy zůstane stejný, ale<br>změní se rozměry vytvořeného vzoru                                                                                                    |
| <u> </u>         | D8       | Move – posun s celým vzorem                                                                                                    |
| $\mathbf{P}$     | D9       | Zoom – zvětšení náhledu na vzor                                                                                                    |
| E Cost           | D11      | Settings – nastavení editoru a parametrů vzoru – menu viz. kapitola 7.                                                                                                    |
| Edit<br>object - | D12      | Edit - kliknutím se aktivuje možnost editace již vytvořené části vzoru, editace<br>umožňuje měnit různé části, šipka slouží pro specifikování co se má vybrat zda<br>celý objekt, subobjekt, bod nebo steh. Jednotlivé možnosti editace viz kapitoly<br>6.6 až 6.9 |
| <u>æ</u>         | D13      | Rotate – natočení celého vzoru, bud podle středu nebo podle prvního bodu                                                                                                    |
|                  | D14      | Background image – obrázek na pozadí, po přidání obrazu je možná úprava jeho<br>velikosti a tvorba vzoru obtažením vyfoceného výrobku.                                                                                                    |

### 3.5. Příkazové ikony

| Tlačítko     | Označení | Popis činnosti                                                 |
|--------------|----------|----------------------------------------------------------------|
| F            | E1       | Trim – přidá příkaz pro odstřih                                |
|              | E2       | Clamp – přidá příkaz pro otočení otočného rámečku              |
| Overlap      | E3       | Overlap – přidá příkaz pro zapošití uzavřeného objektu         |
| Back<br>Tack | E4       | Back-Tack – přidá příkaz pro zapošití na začátku nebo na konci |
| $\checkmark$ | E5       | PP device – příkaz pro změnu zdvihu přítlačné patky            |
| Pause        | E6       | Pause – příkaz pro zastavení stroje ve vybraném bodě           |
| A            | E7       | Order delete – smaže všechny příkazy (odstřih)                 |

## 3.6. Ostatní ikony

| Tlačítko | Označení | Popis činnosti                         |
|----------|----------|----------------------------------------|
| ٤        | F1       | Pro pohyb s obrazovkou při zazoomování |
|          | F2       | Ruler – měřítko pro určení vzdáleností |

## 3.7. Ikony editace objektu

| Tlačítko         | Označení | Popis činnosti                                                                                                    |
|------------------|----------|----------------------------------------------------------------------------------------------------|
| C                | G1       | Umožňuje pohybovat s vybraným objektem pomocí myši. Pohyb je vztažen k<br>počátečnímu (prvnímu) bodu objektu. Objekt se přestane pohybovat po<br>opětovném kliknutí na tlačítko. |
|                  | G2       | Smaže vybraný objekt.                                                                                                    |
| The              | G3       | Přidá posunutý objekt se stejným tvarem jako má původní, funkce offset                                                                                                    |
|                  | G4       | Přidá symetrický objekt – symetrie podle osy X, Y nebo posledního bodu                                                                                                    |
| 202              | G5       | Mění pořadí šití jednotlivých objektů                                                                                                    |
| 12               | G6       | Mění směr šití objektu (startovní bod)                                                                                                    |
|                  | G7       | Mění velikost vybraného objektu                                                                                                    |
| <b>/</b>         | G9       | Zobrazí informace o objektu – jeho pořadové číslo, počet částí, ze kterých se skládá, šicí rychlosti atd.                                                                        |
| ×                | G10      | Zavře menu a možnost vybírat a editovat objekty                                                                                                    |
|                  | G11      | Umožňuje přesunout vybraný objekt tak, aby vybraný bod objektu byl na<br>zadaných souřadnicích                                                                                   |
|                  | G12      | Pohyb s objektem pomocí šipek                                                                                                    |
| Add<br>copy      | G13      | Přidání kopie vybraného objektu posunutého o nastavený rozdíl souřadnic                                                                                                    |
| <u>í</u>         | G14      | Otočení vybraného objektu                                                                                                    |
| Create<br>object | G15      | Vytvoří z vybraných částí vzoru jeden objekt                                                                                                    |
| Divide           | G16      | Rozdělí jeden objekt na více objektů – úplný rozpad objektu                                                                                                    |
| Polyline<br>Line | G17      | Převede všechny úseky typu Polyline (exportované z DXF) ve vybraném objektu<br>na rovné úseky Line                                                                               |

## 3.8. Ikony editace subobjektu

| Tlačítko             | Označení | Popis činnosti                                                                                                    |
|----------------------|----------|----------------------------------------------------------------------------------------------------|
| •••••                | H1       | Rozdělí subobject na dva – vytvoří nový                                                                                                    |
|                      | H2       | Pohybuje s celým subobjektem pomocí myši – pohyb se vztahuje podle<br>počátečního bodu. Subobjekt se přestane pohybovat po opětovném kliknutí na<br>tlačítko. |
| •~~                  | Н3       | Vymaže vybraný subobject                                                                                                    |
| Subobject<br>Sequnce | H4       | Změna pořadí subobjektu                                                                                                    |
| <u></u>              | Н5       | Změna směru šití subobjektu                                                                                                    |
| •••••                | H6       | Zobrazí informace o subobjektu – rychlost šití, pořadové číslo atd.                                                                                           |
| ×                    | H7       | Zavře menu a možnost vybírat a editovat subobjekty                                                                                                    |
|                      | H8       | Pohyb s vybraným subobjektem pomocí šipek                                                                                                    |
| Create<br>Object     | Н9       | Z vybraných subobjektů vytvoří jeden objekt                                                                                                    |
| Polyline<br>Line     | H10      | Převede subobjekt typu Polyline (exportovaný z DXF) na rovný úsek Line                                                                                        |

## 3.9. Ikony editace bodu

| Tlačítko       | Označení | Popis činnosti                                                                                     |
|----------------|----------|----------------------------------------------------------------------------------------------------|
|                | J1       | Pohybuje s vybraným bodem pomocí myši. Bod se přestane pohybovat po opětovném kliknutí na tlačítko |
| V              | J2       | Smaže vybraný bod                                                                                  |
| V              | J3       | Ve vybraném bodu rozdělí objekt na dva objety                                                      |
| Start<br>point | J5       | U uzavřených objektů označí daný bod jako výchozí – počáteční                                      |
| ×              | J6       | Zavře menu a možnost vybírat a editovat body                                                       |
| ADV            | J7       | Pohyb s vybraným bodem na zadané souřadnice                                                        |
|                | J8       | Pohyb s bodem pomocí šipek                                                                         |

## 3.10. Ikony editace stehu

| Tlačítko | Označení | Popis činnosti                                                                                     |  |
|----------|----------|----------------------------------------------------------------------------------------------------|--|
| Ð        | K1       | Za vybraný bod přidává stehy. Přidávání stehů lze vypnout opětovným kliknutím na tlačítko.         |  |
|          | K2       | Umožňuje pohybovat s vybraným stehem. Steh se přestane pohybovat po opětovném kliknutí na tlačítko |  |
|          | К3       | Odstraní vybraný steh                                                                              |  |
| <b>i</b> | K4       | Zobrazí informace o vybraném stehu – poloha a rychlso šití.                                        |  |
| AA       | K5       | Přesun příkazu na jiný steh (např. pause kódu)                                                     |  |
| ×        | K6       | Zavře menu a možnost vybírat a editovat stehy                                                      |  |
| ADV      | K7       | Přesun vybraného stehu na zadané souřadnice                                                        |  |
|          | K8       | Přesun stehu pomocí šipek                                                                          |  |

#### 4. Nastavení editace vzoru

Nastavení provedeme kliknutím na ikonu D11. Otevře se nám okno nastavení obr. 7. Toto nastavení se zobrazí také při vytváření nového vzoru.

| Editor settings                                                                        |                                      |                                                          |   |  |  |
|----------------------------------------------------------------------------------------|--------------------------------------|----------------------------------------------------------|---|--|--|
| <ul> <li>Automatic trim before jump</li> <li>Automatic jump between objects</li> </ul> | 60 x 32 cm                           | GridX 10,0 • mm                                          | 0 |  |  |
| Automatic pattern save                                                                 | Sewing size<br>×(cm) Y (cm)<br>60 32 | Grid v 10,0 v mm<br>✓ Snap to grid<br>✓ View coordinates | 8 |  |  |
| File comment (max. 20 letters): Shoe 235                                               | - Zbyšek                             |                                                          |   |  |  |

Obr. 7: Okno pro nastavení parametrů vzoru a editoru

- Automatic trim before jump (Automatický odstřih před skokem) editor automaticky doplní odstřih před každý JUMP.
- Automatic jum between object (Automatický skok mezi objekty) editor automaticky přidá JUMP mezi dva objekty.
- Automatic pattern save (Automatické ukládání souborů) při kritických akcích automaticky ukládá data do souboru.
- Machyne type (Typ stroje) výběr rozměru šicí plochy (podle typu stroje)
- Sewing size (Velikost šití) umožňuje zmenšit rozsah šicí plochy
- Grid (Mříž) nastavení rastru editoru
- Snap to grid (Zachytávej na mříž) přichytávání k průsečíkům gridu
- View coordinates (Zobraz souřadnice) v gridu zobrazí souřadnice
- File comment (Popisek souboru) komentář o souboru, jeho jednoduchý popis maximální délka je 20 znaků

Nastavení jazyka – Cesky, English, Portugues, Russian, Turk...

#### 5. Práce se vzory

Práce se vzory je možná pouze v servisním režimu stroje po zadání kódu.

#### 5.1. Vytvoření nového vzoru

Při kliknutí na ikonu módu vytváření vzoru A1 (obr. 8) se otevře okno výběru vzoru. Do pole *Pattern number* napíšeme číslo vzoru, pod kterým chceme vzor vytvářet, a klikneme na tlačítko *OK*. Otevře se okno *Editor setting*, kde můžeme nastavit různé parametry (viz kapitola 4 obr. 7). Do pole *File comment* můžeme napsat komentář o maximální délce 20 znaků. Okno potvrdíme kliknutím na zelenou ikonu *OK*.

### 5.2. Otevření existujícího vzoru pro úpravu

Klikneme na ikonu vytváření vzoru A1, otevře se okno výběru vzoru. Klikneme na ikonu otevřené složky **Open file** B (obr. 8), otevře se adresář **pattern**. V okně se zobrací všechny uložené vzory. Kliknutím na vzor zobrazíme informace o šití (počet stehů, velikost šicí plochy a náhled šití) D. Vzor se načte do stoje po kliknutí na tlačítko **Otevřít** E.

Další možností je po kliknutí na ikonu vytváření vzoru A1 provést výběr pomocí číselného kódu.

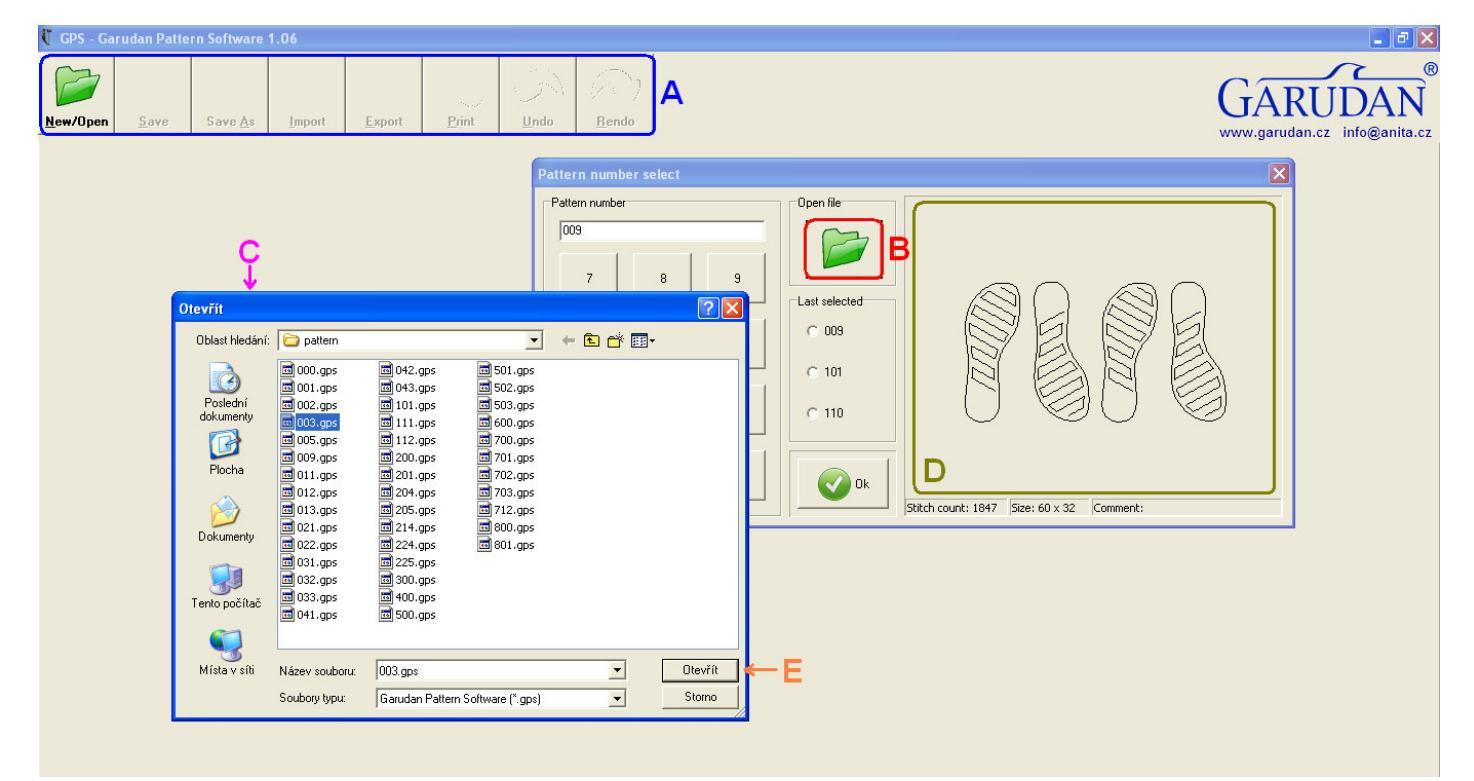

Obr. 8: Otevření vzoru

### 5.3. Uložení vzoru

Ve vytváření vzoru upravený vzor uložíme kliknutím na ikonu A2 (aktuální vzor se přepíše novými daty). Pokud chceme uložit vzor pod jiným číslem, klikneme na ikonu A3 a zadáme třímístné číslo, které ještě není obsazené. (tato funkce není demo verzí programu podporována)

### 5.4. Smazání vzoru

Smazání vzoru se provede následujícím sledem operací. Vzor, který chceme smazat, otevřeme ve vytváření vzorů. Klikneme na tlačítko *Clear stitches* D5 a po té klikneme na tlačítko *Save* A2. Tímto uložením prázdného vzoru dojde k jeho smazání. (tato funkce není demo verzí programu podporována)

#### 6. Vytváření vzoru

#### 6.1. Vložení křivek a šicích dat

Vzor můžeme tvořit pomocí úseček - ikona B1, křivek - ikona B2, oblouků - ikona B3, kružnic - ikona B4. stehů - ikona B5. Na tyto křivky můžeme vložit buď rovný steh – ikona C1, nebo klikatý steh – ikona C2.

Nejdříve tedy zvolíme křivku (kliknutím na ikonu B1 nebo B2 nebo B3 nebo B4 nebo B5), potom zvolíme steh (kliknutím na ikonu C1 nebo C2 nebo C3). Pro rovný steh zadáme délku stehu a rychlost šití. Pro cik-cakový steh zadáme šířku a délku cik-caku a rychlost šití. Dále zvolíme uložení cik-cak stehu na křivce. Pro reverzní steh zadáme počet opakování a typ stehu (rovný nebo cik-cak).

Nyní klikneme na místo, kde chceme začít šít. Dalšími kliknutími vytváříme požadovaný vzor. Můžeme požít libovolné tvary (úsečka, křivka, oblouk nebo kružnice). Pokud neukončíme objekt kliknutím na ikonu B6, počáteční bod je vždy tam, kde skončil předchozí objekt.

#### 6.2. Vložení (odebrání) odstřihu

Odstřih vložíme na konec objektu (subobjektu) pomocí tlačítka E1. Nejprve vybereme požadovaný objekt. Klikneme na tlačítku editace objektu D12, pak vybereme objekt kliknutím (vybraný objekt zčervená). Pak klikneme na tlačítko odstřihu E1. V místě odstříhu se napíše TRIM. Odstřih se může vkládat automaticky při ukončení objektu (kliknutí na tlačítko B6), pokud máme tuto volbu zatrženou v nastavení – viz kapitola 4.

Odstřih vymažeme pomocí tlačítka E7. Vybereme objekt (subobjekt), kde je odstřih a stiskneme tlačítko E7. Pozor tato funkce vymaže všechny speciální příkazy na objektu (zapošití, předzvih...). Pokud tyto funkce požadujeme, musíme je opět vložit.

#### 6.3. Vložení (odebrání) příkazu nastavení výšky přítlačné patky

Příkaz pro nastavení výšky chodu přítlačné patky (předzdvih) lze využít pouze u strojů vybavených tímto doplňkovým vybavením. Pneumatické zařízení umožňující stroji v zadaném bodě změnit výšku chodu přítlačné patky. Díky tomuto zařízení tedy lze současně šít vzor, jehož části mají různou šířku materiálu a je tedy možný plynulý přechod (sešití) dvou materiálů o různé šířce. Zařízení umožňuje mechanicky nastavit dvě šicí výšky a poté pomocí příkazu uloženého ve vzoru mezi nimi přepínat.

Vložení příkazu pro změnu výšky kroku přítlačné patky provedeme následujícím způsobem. Otevřeme nabídku pro výběr kliknutím na šipku vedle D12 a vybereme položku point. Tím se nám aktivoval výběr jednotlivých bodů. Kliknutím na obrazovce vybereme bod kam chceme vložit příkaz pro změnu výšky chodu přítlačné patky. Výběr bodu se nám zobrazí zčervenáním příslušného bodu. Poté stačí pro přiřazení příkazu k bodu kliknout na E5. Následně se otevře okno, ve kterém si zvolíme bod, kde chceme přejít na vyšší (Up) nebo nižší (Down) výšku chodu přítlačné patky. Po potvrzení volby můžeme pozorovat označení bodu, kde dochází ke změně popiskem PP-Up nebo PP-Down, dle použitého příkazu.

Odebrání příkazu se provádí stejným způsobem, jako odebrání příkazu pro odstřih tlačítkem E7 viz kapitola 6.2.